## Excel bestand met "nieuwsbrief aanmelders" downloaden:

|                                                                                                    | Zoeken                                                                                                    |                                                                |                                            | Quic       | caccess     |          | P. Oliveira |
|----------------------------------------------------------------------------------------------------|----------------------------------------------------------------------------------------------------|----------------------------------------------------------------|--------------------------------------------|------------|-------------|----------|-------------|
| Catalog 🚨 Customers 🗐 C                                                                                                    | Orders 🐺 Payment                                                                                                    | 🕸 Shipping 🛄 Stats                                             | Modules                                    | Semployees | Preferences | JP Tools |             |
| Positions 🖂 newsletter                                                                                                    |                                                                                                    |                                                                |                                            |            |             |          |             |
| 🄌 Administratiegedeelte >> 🖠                                                                                                    | Modules                                                                                                    |                                                                |                                            |            |             |          |             |
| ≥ Terug naar lijst modulen                                                                                                    |                                                                                                    |                                                                |                                            |            |             |          |             |
| lieuwsbrief                                                                                                    |                                                                                                    |                                                                |                                            |            |             |          |             |
| Er zijn 2 soorten inschrijvin                                                                                                    | igen voor deze modi                                                                                                    | ile:                                                           |                                            |            |             |          |             |
| <ol> <li>Bezoekers die zich via u<br/>Een lijst van e-mail adress<br/>nieuwsbrief ontvangen. Ge<br/>formaat te exporteren.</li> </ol> | w indexpagina hebb<br>en van bezoekers va<br>bruik de "Exporteer                                                                                             | en geabonneerd op<br>n uw webshop die g<br>bezoekers" optie or | uw nieuwsbi<br>jraag uw<br>n deze lijst in | i CSV      |             |          |             |
| 2. Klanten die zich tijdens l<br>en/of reclame.<br>Gebruik de "Exporteer klan                                                         | het registreren hebb<br>Iten" om deze lijst in                                                                                                    | en geaboneerd op u<br>CSV formaat te exp                       | uw nieuwsbri<br>orteren.                   | ef         |             |          |             |
| Exporteer bezoekers                                                                                                    |                                                                                                    |                                                                |                                            |            |             |          |             |
| Genereer een .CSV van nie                                                                                                    | uwsbrief abonnees                                                                                                    | (bezoekers)                                                    |                                            |            |             |          |             |
|                                                                                                    |                                                                                                    |                                                                |                                            |            |             |          |             |
|                                                                                                    |                                                                                                    |                                                                |                                            |            |             |          |             |
|                                                                                                    | Exporteer .CSV                                                                                                    | bestand                                                        |                                            |            |             |          |             |
| Exporteer klanten                                                                                                    | Exporteer .CSV                                                                                                    | bestand                                                        |                                            |            |             |          |             |
| Exporteer klanten<br>Genereer een .CSV van red                                                                                        | Exporteer .CSV                                                                                                    | ief abonnees (klant                                            | en).                                       |            |             |          |             |
| Exporteer klanten<br>Genereer een .CSV van red<br>Land herkomst :                                                                     | Exporteer .CSV<br>clame en/of nieuwsbr<br>Alle landen                                                                                                    | bestand                                                        | en).                                       |            |             |          |             |
| Exporteer klanten<br>Genereer een .CSV van red<br>Land herkomst :                                                                     | Exporteer .CSV<br>dame en/of nieuwsbu<br>Alle landen<br>Filter op land.                                                                                      | ief abonnees (klant                                            | en).                                       |            |             |          |             |
| Exporteer klanten<br>Genereer een .CSV van rec<br>Land herkomst :<br>Nieuwsbrief abonnees :                                           | Exporteer .CSV<br>dame en/of nieuwsbr<br>Alle landen<br>Filter op land.<br>Abonnees                                                                          | ief abonnees (klant                                            | en).                                       |            |             |          |             |
| Exporteer klanten<br>Genereer een .CSV van red<br>Land herkomst :<br>Nieuwsbrief abonnees :                                           | Exporteer .CSV<br>dame en/of nieuwsbr<br>Alle landen<br>Filter op land.<br>Abonnees<br>Filter nieuwsbrief abor                                               | ief abonnees (klant                                            | en).                                       |            |             |          |             |
| Exporteer klanten<br>Genereer een .CSV van red<br>Land herkomst :<br>Nieuwsbrief abonnees :<br>Reclame abonnees :                     | Exporteer .CSV<br>dame en/of nieuwsbu<br>Alle landen<br>Filter op land.<br>Abonnees<br>Filter nieuwsbrief abor<br>Alle klanten                               | ief abonnees (klant                                            | en).                                       |            |             |          |             |
| Exporteer klanten<br>Genereer een .CSV van red<br>Land herkomst :<br>Nieuwsbrief abonnees :<br>Reclame abonnees :                     | Exporteer .CSV<br>dame en/of nieuwsbu<br>Alle landen<br>Filter op land.<br>Abonnees v<br>Filter nieuwsbrief abor<br>Alle klanten v<br>Filter reclame abonnee | nees.                                                          | en).                                       |            |             |          |             |

Ga naar Quick access en selecteer:

© <u>Webdesign Creations</u> Sittard – Geleen

## Excellijst nieuwsbrief

Keuze:

## Blok 1.

Voor een lijst van de block subscrivers

nieuwsbrief abonnees (bezoekers)

klik op >> Exporteer .CSV bestand

## Blok 2.

Voor een lijst van de geregistreerde klanten

reclame en/of nieuwsbrief abonnees (klanten).

klik op >> Exporteer .CSV bestand

Dan volgt onderstaande melding:

Het .CSV bestand is succesvol geëxporteerd (12 klanten gevonden )

> Download het bestand export\_1423839225640696247.csv

1. WARNING: If you try to open this the .csv file with Excel, do no forget to choose UTF-8 encoding or you'll may see strange characters

Klik op Download het bestand en er zal zich een Excel bestand openen.

- Op de lijst staan alle e-mailadressen vermeldt.
- Het kan zijn dat je de breedte van de vlakken moet vergroten om de tekst goed te kunnen lezen.
- Ga hiervoor op het Excel blad en zoek bovenaan in beeld en klik op >> opmaak
- selecteer kolombreedte... en klik deze aan.
   Voer hier 25 in.
- Doe dit bij alle kolommen die je breder wil hebben.
- Desgewenst kun je tekst nog naar links centreren